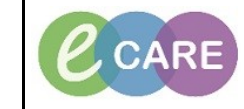

Document No - Ref 141

Version Number – 2.0

## Accepting/Rejecting a Referral from the MPTL

| 1. | Click on MPTL icon.                                                                                  |
|----|----------------------------------------------------------------------------------------------------|
|    |                                                                                                    |
| 2  | Select the Referrals tab.                                                                            |
| ۷. | Referrals Contact                                                                                    |
|    | Double click on your Patient within the list and the referral form onens. Select the relevant ontion |
| 3. | (Accepted/Rejected) but note, if rejected you need to complete the comments field explaining<br>why. |
|    | Binetictheorem, Referent Server, SMANU IN COLISI INIS                                                |
|    |                                                                                                    |
|    | Physiotherapy Referral Form                                                                          |
|    | Referral Status Comments                                                                             |
|    | Accepted Rejected                                                                                    |
|    |                                                                                                    |
|    |                                                                                                    |
| 4. | Click on the green tick to sign the form. $\checkmark$                                               |
|    |                                                                                                    |
| 5  | The Tick will transfer to the MPTL.                                                                  |
| 0. | Location/Room/Bed                                                                                    |
|    | RD8-GH Ward 07 / Bay 01 / Bed 01 5                                                                   |
|    | Click on Defrech                                                                                     |
| 6. |                                                                                                    |
|    | 🔊 🔁 19 minutes ago                                                                                   |
|    |                                                                                                    |
| 7  | The Patient will have dropped off the list and show in the contacts form (if Accepted).              |
| 1. | Performely Contact                                                                                   |
|    | Task retrieval completed                                                                             |
|    | All Patients                                                                                         |
|    | AHMED, MARGARET                                                                                      |